## A) E-Posta Yedekleme

1) "Dosya" seçiniz.

| 0              | $\Theta \bowtie =$                   |       | 🔎 Ara                             |
|----------------|--------------------------------------|-------|-----------------------------------|
| $\square$      | Dosya <mark>Giriş</mark> Gönder/Al G | örüni | üm Yardım                         |
|                | Yeni E-posta 🖌 🔟 🗸                   | —     | 🖄 - 🔄 🖾 🖾 Okunmadı/Ok             |
| ۹ <sup>۹</sup> | > Sık Kullanılanlar                  | <     | 10 Şubat 2025 Pazartesi<br>Takvim |

2) "Aç ve Dışarı Aktar" seçiniz.

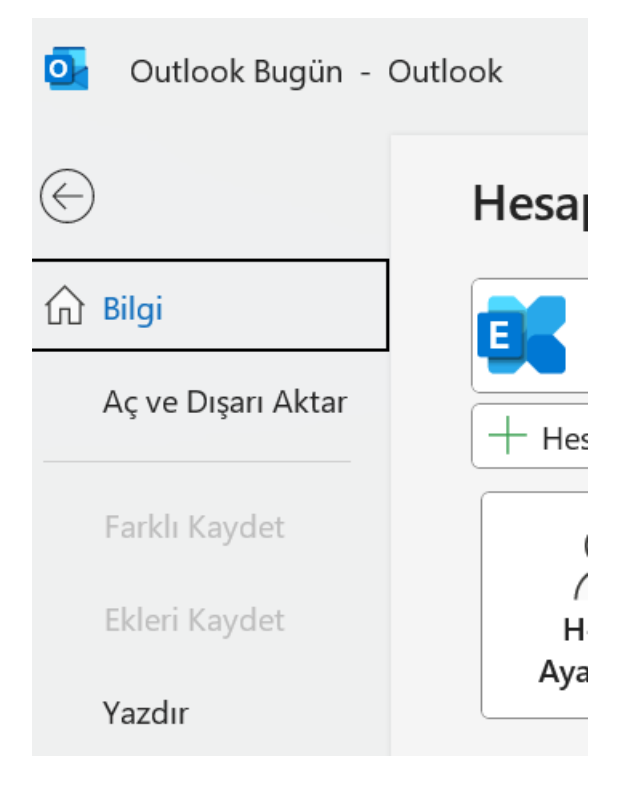

## 3) "İçeri/Dışarı Aktar" seçiniz.

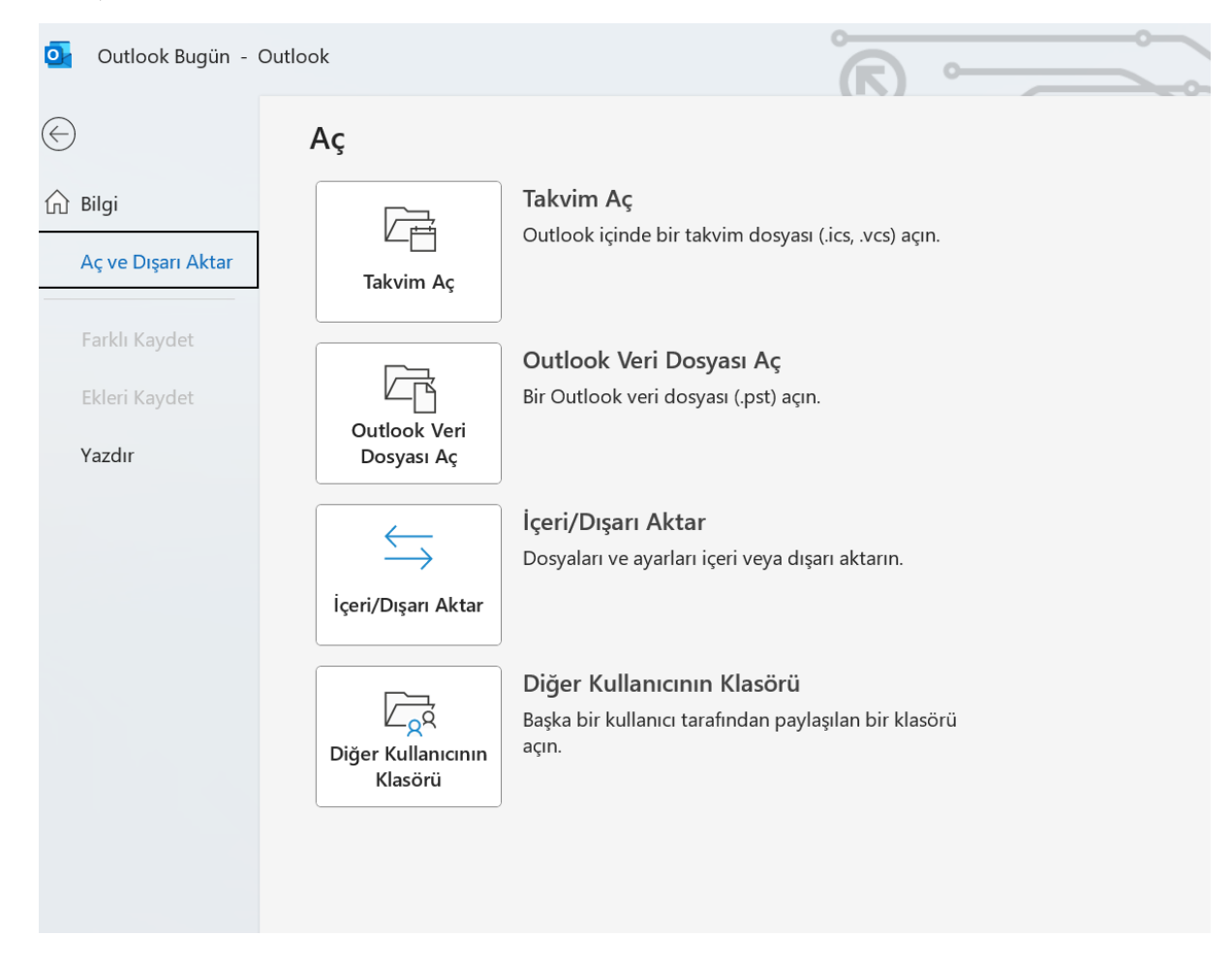

4) "Dosyaya ver" seçerek "Sonraki" yapınız.

| İçeri ve Dışarı Akta | rma Sihirbazı<br>Gerçekleştirileçek eylemi şeçin:                                                                                                    |
|----------------------|----------------------------------------------------------------------------------------------------|
|                      | Başka bir program veya dosyadan içeri aktar<br>Dosyaya ver<br>iCalendar (.ics) veya vCalendar dosyası (.vcs) içeri aktar<br>OPML dosyasından RSS Akışlarını içeri aktar<br>Ortak Akış Listesinden RSS Akışlarını içeri aktar<br>RSS Akışlarını OPML dosyasına aktar<br>VCARD dosyası (.vcf) içeri aktar |
|                      | Açıklama<br>Outlook bilgilerini başka programlarda kullanılmaları için bir dosyaya aktar.                                                                                                    |
|                      | < Geri Sonraki > İptal                                                                                                    |

5) "Outlook Veri Dosyası (.pst) seçerek "Sonraki" yapınız.

| Dosya İçeri Aktar |                                                                                                    |
|-------------------|----------------------------------------------------------------------------------------------------|
|                   | İçeri aktarılacak dosya türünü seçin:<br>Outlook Veri Dosyası (,pst)<br>Virgülle Ayrılmış Değerler |
|                   | < Geri Sonraki > İptal                                                                             |

6) Resimdeki gibi tüm e-postayı seçerek "Sonraki" yapınız.

| Outlook Veri Dosya | sını Dışarı Aktar                                                                                            | ×             |
|--------------------|----------------------------------------------------------------------------------------------------|---------------|
|                    | İçinden öğe dışarı aktarılacak klasörü seç:<br>> E Kullanıcıadınız@akdeniz.edu.tr<br>> ₩ internet Takvimleri |               |
|                    | ✓ Alt klasörlerle birlikte                                                                                   | Filtre Uygula |
|                    |                                                                                                    |               |
|                    | < Geri Sonral                                                                                                | ki > Iptal    |

7) Uygun kaydetme yeri belirleyerek, dosya ismi veriniz ve "Son" yapınız.

| Outlook Veri Dosya | ısını Dışarı Aktar                                                     | × |
|--------------------|------------------------------------------------------------------------|---|
|                    | Dışarı aktarılan dosyayı farklı kaydet:                                |   |
|                    | e - Akdeniz Üniversitesi\Belgeler\Outlook Dosyaları\10022025.pst Gözat |   |
|                    | Seçenekler                                                             |   |
|                    | O Yinelenenleri dışarı aktarılan öğelerle değiştir                     |   |
|                    | 🔾 Yinelenen öğe oluşturulmasına izin ver                               |   |
|                    | 🔿 Yinelenen öğeleri dışarı aktarma                                     |   |
|                    |                                                                        |   |
|                    |                                                                        |   |
|                    |                                                                        |   |
|                    |                                                                        |   |
|                    |                                                                        |   |
| 1                  |                                                                        |   |
|                    |                                                                        |   |
|                    | Cori Son intel                                                         |   |
|                    | < Geri Son Iptai                                                       |   |
|                    |                                                                        |   |

8) "Tamam" yapınız.

|                                       | , |
|---------------------------------------|---|
| istege bagii parola ekleyin           |   |
| Parola:                               |   |
| Parolayı Doğrula:                     |   |
| 🗌 Bu parolayı parola listesine kaydet |   |
| Tamam                                 |   |
| Tamam Iptai                           |   |

## B) E-Postanın Yedeğini Geri Yükleme

1) "Dosya" seçiniz.

| 0              |                                    |       | 🔎 Ara                   |           |               |
|----------------|------------------------------------|-------|-------------------------|-----------|---------------|
|                | Dosya <mark>Giriş</mark> Gönder/Al | Görün | üm Yardım               |           |               |
|                | 🏹 Yeni E-posta 👻 🏢                 | ~ —   |                         | S I       | 🛆 Okunmadı/Ok |
| ٩ <sup>Q</sup> | Sık Kullanılanlar                  |       | 10 Şubat 2025<br>Takvim | Pazartesi |               |

2) "Aç ve Dışarı Aktar" seçiniz.

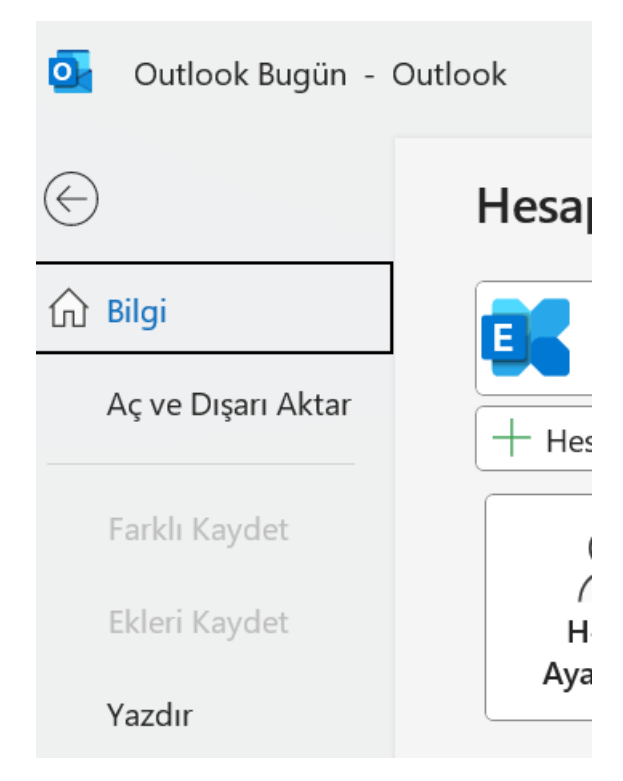

## 3) "İçeri/Dışarı Aktar" seçiniz.

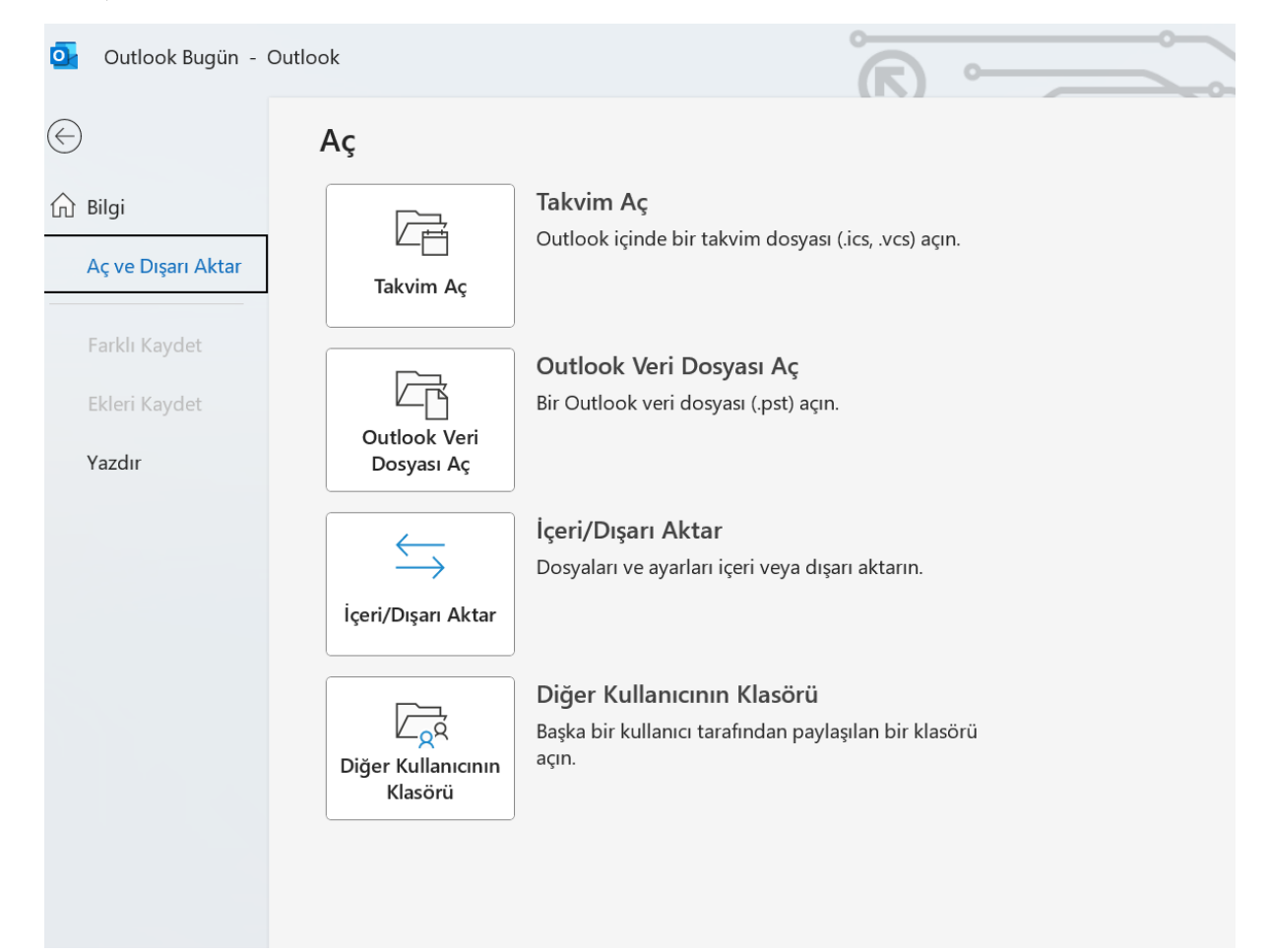

4) "Başka bir program veya dosyadan içeri aktar" seçerek "Sonraki" yapınız.

| İçeri ve Dışarı Aktar | ma Sihirbazı<br>Gerçekleştirilecek eylemi seçin:<br>Başka bir program veya dosyadan içeri aktar<br>Dosyaya ver<br>iCalendar (.ics) veya vCalendar dosyası (.vcs) içeri aktar<br>OPML dosyasından RSS Akışlarını içeri aktar<br>Ortak Akış Listesinden RSS Akışlarını içeri aktar<br>RSS Akışlarını OPML dosyasına aktar<br>VCARD dosyası (.vcf) içeri aktar |
|-----------------------|----------------------------------------------------------------------------------------------------|
|                       | Açıklama<br>Verileri Outlook veri dosyaları (.PST) ve metin dosyaları gibi başka dosyalardan<br>içeri aktarın.<br>< Geri Sonraki > İptal                                                                                                    |

5) "Outlook Veri Dosyası (.pst) seçerek "Sonraki" yapınız.

| Dosya İçeri Aktar |                                                                                                    |
|-------------------|----------------------------------------------------------------------------------------------------|
|                   | İçeri aktarılacak dosya türünü seçin:<br>Outlook Veri Dosyası (.pst)<br>Virgülle Ayrılmış Değerler |
|                   | < Geri Sonraki > İptal                                                                             |

6) Uygun kaydınızı seçerek, "Sonraki" yapınız.

| İçeri aktarılacak dosya                                          |       |
|------------------------------------------------------------------|-------|
| Akdeniz Üniversitesi\Belgeler\Outlook Dosyaları\10022025.pst Göz | at    |
| Seçenekler                                                       |       |
| O Yinelenenleri içeri aktarılan öğelerle değiştir                |       |
| ◯ Yinelenenlerin oluşturulmasına izin ver                        |       |
| 🔿 Yinelenenleri içeri aktarma                                    |       |
|                                                                  |       |
|                                                                  |       |
|                                                                  |       |
|                                                                  |       |
|                                                                  |       |
|                                                                  |       |
|                                                                  |       |
|                                                                  |       |
|                                                                  | intel |

| İçinden öğe içeri aktarılacak klasörü seçin: |               |
|----------------------------------------------|---------------|
| Outlook ven Dosyasi                          |               |
| Alt klasörlerle birlikte                     | Filtre Uygula |
| Oğeleri geçerli klasöre aktar                |               |
| Öğeleri aynı klasöre al:                     |               |
| kullanıcıadınız @akdeniz.edu.tr              | ~             |
|                                              |               |
|                                              |               |
|                                              |               |
| < Geri Son                                   | Iptal         |